## ORION TOUCH チャージャーシリーズ用 PC モニターソフト インストールガイド

●ソフトウェアのインストールと起動 ※このインストールガイドは Windows XP を例に説明しております。

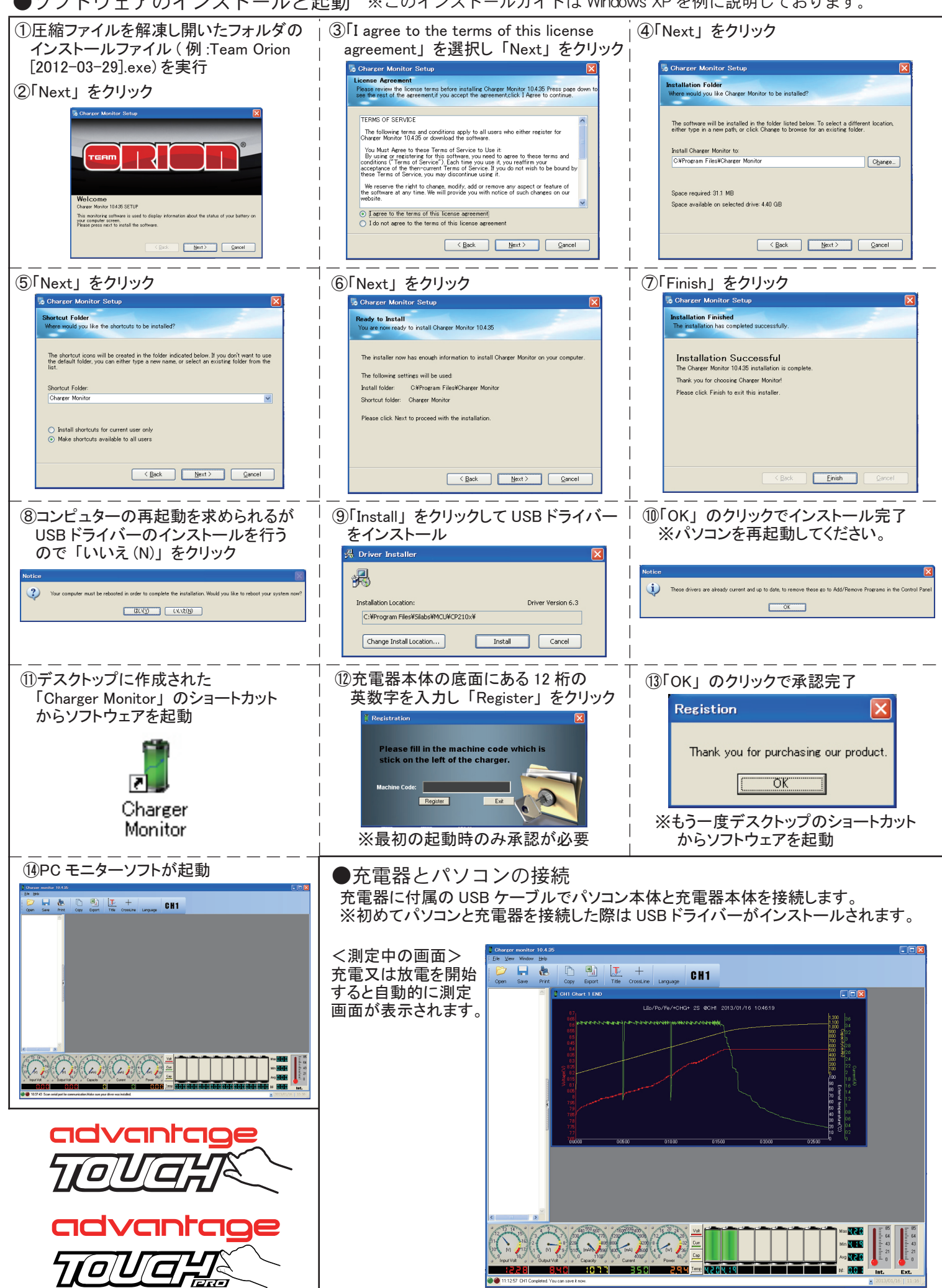